## Dr. Bob Davidov

# Интеграция VHDL (язык описания аппаратных средств) и Simulink моделей

*Цель работы:* освоение правил моделирования систем с объектами разного типа.

*Задача работы:* построение динамической модели включающей VHDL (Verilog) и Simulink объекты.

Приборы и принадлежности: Персональный компьютер с компилятором Verilog и Интегрированная среда МатЛАБ с Simulink.

#### введение

Для описания и построения электронных устройств используется множество языков, среди них и язык VHDL. МатЛАБ позволяет объединить "инородные" VHDL модели электронных устройств и собственные средства моделирования Simulink, что позволяет решать задачи моделирования и синтеза интегрированных систем, например, для целей управления.

#### ОБЩИЕ СВЕДЕНИЯ

Степень интеграции современных СБИС – «Систем на кристалле» (СнК) достигает нескольких десятков миллионов вентилей на кристалле. СБИС содержат программируемые процессорные ядра, специализированные логические блоки, модули памяти, интерфейсные и периферийные устройства, аналоговые и аналого-цифровые схемы.

Для реализации полного цикла проектирования СнК используется определенный набор программных продуктов и языков программирования способных описывать параллельно протекающие во времени процессы, поддерживать множество стилей описания аппаратуры и инженерных приложений. На **Рис. 1** приведены основные этапы проектирования СнК и различные языки и средства разработки, используемые для выполнения этих этапов.

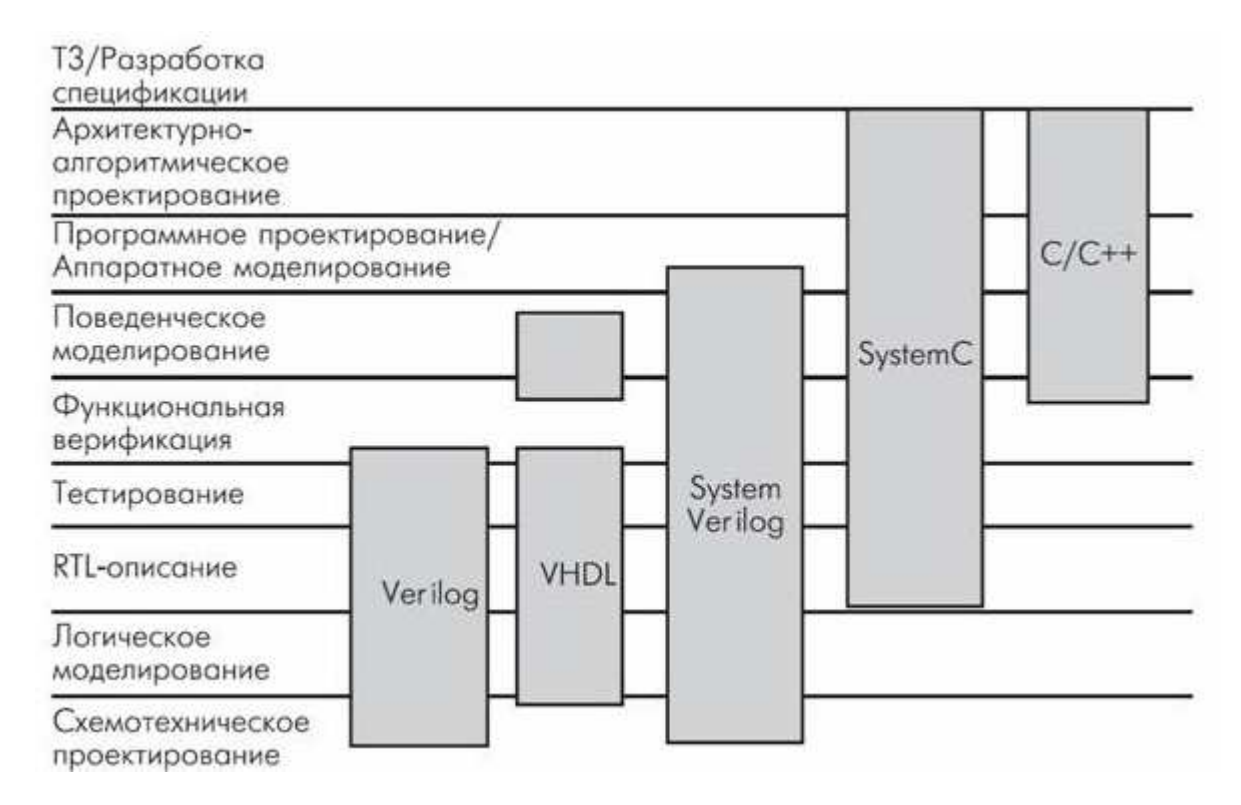

**Рис. 1.** Этапы проектирования «Систем на кристалле» и области применения современных средств и языков программирования

Языки описания аппаратуры (HDL-языки) имеют две основные разновидности – языки низкого уровня (аналоги языков программирования типа ассемблера) и высокого уровня.

Языки низкого уровня ближе к аппаратным средствам, вследствие чего представляют для компиляторов потенциальные возможности создания проектов с более выигрышными параметрами. Платой за это является обычно жесткая ориентация на определенную аппаратуру и производящую ее фирму. Примерами таких языков могут служить языки PLDASM (фирмa Intel), AHDL (Фирма Altera) и ABEL (Фирма Zilinx).

Языки высокого уровня менее связаны с аппаратными платформами и поэтому более универсальны. Среди них наиболее распространены языки VHDL и Verilog.

МатЛАБ обеспечивает соединение Simulink и Verilog модулей через TCP/IP на одном или удаленных компьютерах.

#### ПОРЯДОК СОЗДАНИЯ МОДЕЛИ SIMULINK - VERILOG

- 1. Запустите MatLAB
- 2. Настройте МатЛАБ на рабочую папку.
- 3. В рабочем каталоге откройте (или создайте) модель с ModelSim блоком, например, valve\_solenoid\_control.mdl

4. Установите ModelSim командой setupmodelsim ('PropertyName', 'PropertyValue'...), например,

>> setupmodelsim

Identify the ModelSim installation to be configured for MATLAB and Simulink Do you want setupmodelsim to locate installed ModelSim executables [y]/n? y Select a ModelSim installation:

[1] C:\Modeltech\_6.0c\win32 ModelSim SE 6.0c [0] None

>>[1]

Selected Modelsim installation: 1 Previous MATLAB startup file found in this installation of ModelSim: C:\Modeltech\_6.0c\win32\..\tcl\ModelSimTclFunctionsForMATLAB.tcl Do you want to replace this file [y]/n? y Modelsim successfully configured for MATLAB and Simulink

>>[y]

5. Для запуска ModelSim наберите следующую команду к окне команд MatLAB:

>> vsim('tclstart', 'do plot.do','socketsimulink', 4449)

6. Запустите модель Simulink на выполнение

Примечание: Для последующих запусков четвертый пункт (setupmodelsim) выполнять не надо.

#### РЕДАКТИРОВАНИЯ VERILOG ФАЙЛА:

- 1. Запустите ModelSim
- 2. Настройте текущую папку
- 3. Отредактируйте \*.v файл, например, VLV\_SC.v
- 4. Создайте VHDL файл командой ModelSim: wrapverilog VLV\_SC

#### УСТАНОВКА ВРЕМЕННЫХ ПАРАМЕТРОВ

- 1. Величина шага моделирования (Clock) в ModelSim задается параметром "resolution" в файле modelsim.ini
- 2. Чтобы установить период моделирования Simulink равный периоду ModelSim генератора (SYS\_CLK) щелкните по блоку ModelSim в Simulink модели и выберите "Clocks" > "Period"
- 3. Ввод параметров моделирования Simulink осуществляется в окне, показанном на следующем рисунке.

| Simulation time                               |                                     |
|-----------------------------------------------|-------------------------------------|
| Start time: 🛄                                 | Stop time: 4380                     |
| Solver options                                |                                     |
| Type: Fixed-step                              | ▼ Solver: ode3 (Bogacki-Shanpine) ▼ |
| Periodic sample time constraint:              | Unconstrained                       |
| Fixed-step size (fundamental sample time):    | 0.01                                |
| Tasking mode for periodic sample times:       | SingleTasking 🗾                     |
| 🔲 Higher priority value indicates higher task | k priority                          |
| Automatically handle data transfers betw      | een tasks                           |

Рис. 2. Параметры моделирования Simulink.

#### ПОРЯДОК ВЫПОЛНЕНИЯ РАБОТЫ

#### Задание 1. Совместная работа ModelSIM и Simulink модулей

```
1. В среде ModelSim создайте файл, например, CNS1.v
  //-----
  // Design unit : PRED_02_VLV_CTRL
  // Filename: CNS.v
  \parallel
  // Description:
  //
  //
         Limitations:
  \parallel
  // Author: Bob D
  //
         Ac Ltd.
  \parallel
  // Simulator: ModelSim 6.0c
  // Version 1.0 by 13th April 2006, original release
  //-----
  // CNS = 100/2^((1600 - PPO2_SNS)/100)
  module CNS( S_CLK, PPO2_SNS, CNS_OUT );
  input S_CLK;
  input [15:0] PPO2_SNS;
                          // measured PPO2 in mATA
  output CNS_OUT;
  //parameter PPO2_SNS = 940; // range is 940 - 1600
  parameter PPO2_SAT = 1600; // max PPO2 in mATA
  parameter A = 25600;
  reg [7:0] CNS_OUT = 0;
                         // range is 0 - 660
  reg [9:0] ER;
```

```
reg [2:0] ER_INT;
                          // range is 0 - 7
reg [6:0] ER_FRACT;
                            // range is 0 - 99
reg [7:0] ER_FRACT_NUM;
reg [14:0] B_SHIFT_1;
reg [13:0] B_SHIFT_2;
reg [14:0] B_SUM;
always @ (posedge S_CLK)
//initial
 begin
   if (PPO2\_SNS \ge PPO2\_SAT)
    ER = 1;
   else
    begin
      if (PPO2_SNS < 940)
        begin
         ER = 660;
        end
      else
      ER = PPO2_SAT - PPO2_SNS[13:0];
    end
// $display("ER = %d %b", ER, ER);
   ER_INT = ER/100;
// $display("ER_INT = %d %b", ER_INT, ER_INT);
   ER_FRACT = ER - 100*ER_INT;
// $display("ER FRACT = %d %b", ER FRACT, ER FRACT);
   ER_FRACT_NUM = ER_FRACT*100/39;
// $display("ER_FRACT_NUM = %d %b", ER_FRACT_NUM, ER_FRACT_NUM);
   B_SHIFT_1 = 256 \ll ER_INT;
// $display("B_SHIFT_1 = %d %b", B_SHIFT_1, B_SHIFT_1);
   B SHIFT 2 = ER FRACT NUM << ER INT;
// $display("B_SHIFT_2 = %d %b", B_SHIFT_2, B_SHIFT_2);
   B_SUM = B_SHIFT_1 + B_SHIFT_2;
// $display("B_SUM = %d %b", B_SUM, B_SUM);
   CNS_OUT = A/B_SUM;
    $display("CNS_OUT = %d", CNS_OUT);
\parallel
end
endmodule
```

```
2. Командой wrapverilog < CNS1.v > создайте оболочку файла.
```

```
-----
```

```
-- Module cns VHDL Wrapper
```

-- Generated by The MathWorks wrapverilog tcl command

```
--
```

-- Generated on: 2006-04-13 01:28:46

```
--
-----
LIBRARY IEEE;
 USE IEEE.std_logic_1164.all;
ENTITY cns_wrap IS
  generic(
    PPO2_SAT
                    : integer := 1600;
    А
              : integer := 25600
  );
  port(
    S_CLK : in std_logic;
    PPO2_SNS : in std_logic_vector(15 downto 0);
CNS_OUT : out std_logic_vector(7 downto 0)
  );
END cns_wrap;
ARCHITECTURE rtl OF cns_wrap IS
component CNS
  generic(
    PPO2_SAT
                    : integer := 1600;
    А
             : integer := 25600
  );
  port(
    S CLK
                : in std_logic;
    PPO2_SNS : in std_logic_vector(15 downto 0);
CNS_OUT : out std_logic_vector(7 downto 0)
  );
end component;
FOR ALL : cns
 USE ENTITY work.cns(ignored);
BEGIN
 u cns: cns
  PORT MAP (
   S_CLK => S_CLK,
   PPO2_SNS => PPO2_SNS ,
   CNS_OUT => CNS_OUT
  );
END rtl;
```

3. Загрузите МатЛАБ.

4. Настройте Simulink как показано ниже.

| Sconfiguration I                                         | Parameters: CNS_TST/Configuration (Active)                                                                                                    | ×     |
|----------------------------------------------------------|----------------------------------------------------------------------------------------------------|-------|
| Select:<br>                                              | Simulation time         Start time:       0.0         Solver options         Type:       Fixed-step         Periodic sample time constraint:       Unconstrained         Fixed-step size (fundamental sample time):       0.1         Tasking mode for periodic sample times:       Auto         Higher priority value indicates higher task priority         Automatically handle data transfers between tasks |       |
| Comments<br>Symbols<br>Custom Code<br>Debug<br>Interface |                                                                                                    | ~     |
|                                                          | OK Cancel Help                                                                                                    | Apply |

| Select:                                      | Load from workspace                  |                                | ^   |
|----------------------------------------------|--------------------------------------|--------------------------------|-----|
| Solver<br>Data Import/Export<br>Optimization | Input: [t, u] Initial state: Mnitial |                                |     |
| E-Diagnostics                                | Save to workspace                    |                                |     |
| Data Validity                                | Time: tout                           |                                |     |
| - Type Conversion                            | States: xout                         |                                |     |
| Connectivity                                 | 🗹 Output: yout                       |                                |     |
| Model Referencing                            | Final states: xFinal                 |                                | l'  |
| - Hardware Implementation                    | Signal logging: logsout              |                                |     |
|                                              | Inspect signal logs when             | n simulation is paused/stopped |     |
| Comments                                     | Save options                         |                                | -   |
| Symbols<br>Custom Code                       | 🔽 Limit data points to last:         | 1000 Decimation: 1             | - P |
| Debug<br>Interface                           | Format:                              | Array                          |     |
|                                              |                                      |                                |     |

**Рис. 3**. Параметры конфигурации Simulink. Параметры конфигурации Simulink.

| <b>Seconfiguration</b>                                                                                                    | Parameters: CNS_TST/Configuration (Active) 🛛 🛛 🔀                                                                                                    |
|----------------------------------------------------------------------------------------------------|----------------------------------------------------------------------------------------------------|
| Select:                                                                                                    | Simulation and code generation                                                                                                    |
| Solver<br>Data Import/Export<br>Optimization                                                                                                    | Implement logic signals as boolean data (vs. double).       Implement storage reuse                                                                                                    |
| ⊡-Diagnostics<br>Sample Time<br>Data Validity                                                                                                    | Application lifespan (days) inf                                                                                                    |
| Type Conversion     Connectivity     Connectivity     Generatibility     Model Referencing     Hardware Implementation     Model Referencing     En-Real-Time Workshop     Comments     Symbols | Code generation         Signals         Image: Signals         Image: Signa |
| Custom Code<br>Debug<br>Interface                                                                                                    | Integer and fixed-point           Remove code from floating-point to integer conversions that wraps out-of-range values                                                                                                    |
| <u>s</u>                                                                                                    | OK Cancel Help Apply                                                                                                    |

| Solver       Data Import/Export         Data Import/Export       System target file: grt.tlc         Diagnostics       C         Data Validity       C         Type Conversion       Generate HTML report         Connectivity       Launch report automatically         Build process       TLC options:         Hardware Implementation       Makefile configuration         Model Referencing       Makefile configuration         Makefile configuration       Generate makefile         Symbols       Generate makefile         Debug       Interface         Generate code only       Generate code | Select:                                                                                                    | C Target selection                                                                                                    | ^ |
|----------------------------------------------------------------------------------------------------|----------------------------------------------------------------------------------------------------|----------------------------------------------------------------------------------------------------|---|
|                                                                                                    | Solver     Data Import/Export     Optimization     Optimization     Sample Time     Obta Validity     Optimize Conversion     Connectivity     Optimize Implementation     Model Referencing     Hardware Implementation     Model Referencing     Obta Referencing     Comments     Symbols     Obta Code     Debug     Interface | System target file: grt.tlc       Browse         Language:       C         Documentation       Image: C         Generate HTML report       Image: C         Launch report automatically       Image: C         Build process       TLC options:         Makefile configuration       Image: C         Image: C       Image: C         Image: C       Image: C <td< td=""><td></td></td<> |   |

**Рис. 4**. Параметры конфигурации Simulink.

5. В рабочем каталоге постройте модель CNS\_TST.mdl

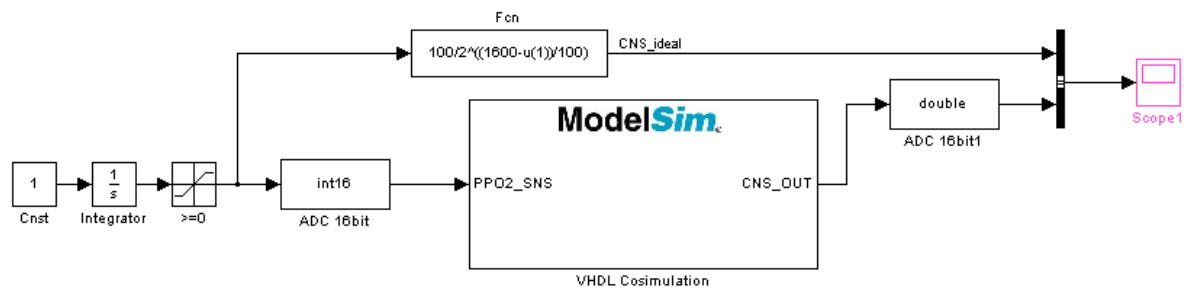

Рис. 5. Модель CNS\_TST.mdl

### 6. Настройте блок VHDL Cosimulation

| Ports Clock                                                                                                    | ks Timescales                                                                                                    | Connection Tcl                                                                                         |                                                                                            |         |                                                                                                    |                                                                      |                 |                                |
|----------------------------------------------------------------------------------------------------|----------------------------------------------------------------------------------------------------|----------------------------------------------------------------------------------------------------|--------------------------------------------------------------------------------------------|---------|----------------------------------------------------------------------------------------------------|----------------------------------------------------------------------|-----------------|--------------------------------|
| Full HDL                                                                                                    | Name                                                                                                    | I/O Mode                                                                                               | Sample Tim                                                                                 | e Data  | Type                                                                                                    | Fraction                                                             | Length [        | Auto Fill                      |
| /cns_wrap                                                                                                    | PPO2_SNS                                                                                                    | Input                                                                                                  | N/A                                                                                        | N/A     | 12/00                                                                                                    | N/A                                                                  |                 | Hato Tim                       |
| ∕cns_wraµ                                                                                                    | 57CN5_001                                                                                                    | Output                                                                                                 | -1                                                                                         | Inhe    | rıt                                                                                                    | N/A                                                                  | ĺ               | Delete<br>Up<br>Down           |
| C<br>ull HDL                                                                                                    | Name                                                                                                    | I/O Mode                                                                                               | Sample Time                                                                                |         | The state of the state of the s | Fraction                                                             | ∋nqth           |                                |
| 'cns_wrap                                                                                                    | PPO2_SNS                                                                                                    | Input 🗸                                                                                                |                                                                                            | Inher   | it v                                                                                                    | N/A<br>Cancel                                                        |                 | Update                         |
| 'cns_wrap<br>Functio<br>imulink and M<br>osimulation of<br>ardware signa                                          | De Block Par<br>odelSim Cosimulation<br>hardware componen<br>Is. Specify signal pat                                      | Input                                                                                                  | HDL Cosimu<br>nputs from Simulink(Fical name in ModelSi                                    | Ilation | it<br>OK<br>odelSim sign                                                                                                    | N/A<br>Cancel                                                        | Help            | Update                         |
| 'cns_wrap<br>Functio<br>imulink and M<br>osimulation of<br>ardware signa<br>Ports Clock                           | De Block Par<br>De Block Par<br>odelSim Cosimulation<br>hardware componen<br>ls. Specify signal patt<br>ks Timescales    | Input                                                                                                  | HDL Cosimu<br>nputs from Simulink(Fical name in ModelSi                                    | Ilation | It<br>OK<br>                                                                                                    | N/A<br>Cancel                                                        | Help            | Update                         |
| 'ons_wrap<br>Functio<br>imulink and M<br>iosimulation of<br>ardware signa<br>Ports Clock<br>Full HDL              | on Block Par<br>odelSim Cosimulation<br>hardware componen<br>Is. Specify signal patt<br>ks Timescales<br>Name            | Input<br>rameters: V<br>its with ModelSim(R). I<br>hs by their full hierarch<br>Connection Tcl<br>Edge | HDL Cosimu<br>nputs from Simulink(F<br>ical name in ModelSi                                | Ilation | OK                                                                                                    | N/A<br>Cancel                                                        | Help            | Update                         |
| 'Cns_wrap<br>Functio<br>imulink and M<br>iosimulation of<br>ardware signa<br>Ports Clock<br>Full HDL<br>/Cns_wraj | on Block Par<br>odelSim Cosimulation<br>hardware componen<br>is. Specify signal patt<br>ks Timescales<br>Name<br>p/S_CLK | Input                                                                                                  | HDL Cosimu<br>HDL Cosimu<br>nputs from Simulink(F<br>ical name in ModelSi<br>Peri<br>ing 2 | Ilation | odelSim sign                                                                                                    | N/A<br>Cancel<br>al. Outputs from the<br>New<br>Delete<br>Up<br>Down | is block are de | Update<br>Apply<br>srived from |

| Function                                    | Block Pa                            | rameters                                  | : VH                 | D             | L            |           | ¢        | С         | c         |        | 9      | ¢      | 0       | D       | s        | si          | 11        |          | n        |           | u  |          | la  | a  | t | i | 0 | g   | n  |   |    |     |     |    |    |    |    |            |    |    |    |     |   |    |     |    |     |    |    |      |     |     |    |    |   |    |    |   |     |     |    |    |    |     |    |    |   |     | l | > | < |   |
|---------------------------------------------|-------------------------------------|-------------------------------------------|----------------------|---------------|--------------|-----------|----------|-----------|-----------|--------|--------|--------|---------|---------|----------|-------------|-----------|----------|----------|-----------|----|----------|-----|----|---|---|---|-----|----|---|----|-----|-----|----|----|----|----|------------|----|----|----|-----|---|----|-----|----|-----|----|----|------|-----|-----|----|----|---|----|----|---|-----|-----|----|----|----|-----|----|----|---|-----|---|---|---|---|
| Simulink and Model                          | Sim Cosimulatio                     | 0                                         |                      |               |              |           |          |           |           |        |        |        |         | -       |          |             |           |          |          |           |    |          |     |    |   | _ |   |     | _  |   |    |     |     |    |    |    |    |            |    |    |    |     | - | -  | -   |    |     |    |    |      |     |     |    |    |   |    |    |   |     |     |    |    |    | -   | -  | -  | - |     |   |   | - |   |
| Cosimulation of hard<br>hardware signals. S | lware componer<br>pecify signal pat | its with ModelSim<br>hs by their full hie | (R). Inp<br>rarchic  | al na         | s fro<br>nam | ror<br>me | om<br>je | m<br>e ii | n S<br>ir | s      | s<br>ı | s<br>1 | si<br>t | in<br>N | mi<br>Mo | loc         | lin<br>de | nk<br>el | k(<br>IS | (F<br>Sii | R  | ()<br>n. | ar  | re | a | p | P | lie | ec |   | to | ) a | a M | 40 | 00 | le | Si | m          | si | g  | na | al. | C | ). | ut  | pu | uts | fr | om | h t  | his | ; Ы | lo | c  | ĸ | a  | re | d | eri | riv | /e | вс | 11 | fre | or | 'n |   |     |   |   |   |   |
| Ports Clocks                                | Timescales                          | Connection                                | Tel                  |               |              |           |          |           |           |        |        |        |         |         |          |             |           |          |          |           |    |          |     |    |   |   |   |     |    |   |    |     |     |    |    |    |    |            |    |    |    |     |   |    |     |    |     |    |    |      |     |     |    |    |   |    |    |   |     |     |    |    |    |     |    |    |   |     |   |   |   |   |
| 1 second in Simulink                        | . corresponds to                    | 1                                         | Tick                 | ~             | in in        | in t      | i th     | th        | he        | e      | э      | •      | > I     | F       | н        | DI          | L         | s        | sii      | im        | nu | ul       | lat | to | r |   |   |     |    |   |    |     |     |    |    |    |    |            |    |    |    |     |   |    |     |    |     |    |    |      |     |     |    |    |   |    |    |   |     |     |    |    |    |     |    |    |   |     |   |   |   |   |
|                                             |                                     |                                           |                      |               |              |           |          |           |           |        |        |        |         |         |          |             |           |          |          |           |    |          |     |    |   |   |   |     |    |   |    |     |     |    |    |    |    |            |    |    |    |     |   |    |     |    |     |    |    |      |     |     |    |    |   |    |    |   |     |     |    |    |    |     |    |    |   |     |   |   |   |   |
|                                             |                                     |                                           |                      |               |              |           |          |           |           |        |        |        |         |         |          |             |           |          |          |           |    |          |     |    |   |   |   |     |    |   |    |     |     |    |    |    |    |            |    |    |    |     |   |    |     |    |     |    |    |      |     |     |    |    |   |    |    |   |     |     |    |    |    |     |    |    |   |     |   |   |   |   |
|                                             |                                     |                                           |                      |               |              |           |          |           |           |        |        |        |         |         |          |             |           |          |          |           |    |          |     |    |   |   |   |     |    |   |    |     |     |    |    |    |    |            |    |    |    |     |   |    |     |    |     |    |    |      |     |     |    |    |   |    |    |   |     |     |    |    |    |     |    |    |   |     |   |   |   |   |
|                                             |                                     |                                           |                      |               |              |           |          |           |           |        |        |        |         |         |          |             |           |          |          |           |    |          |     |    |   |   |   |     |    |   |    |     |     |    |    |    |    |            |    |    |    |     |   |    |     |    |     |    |    |      |     |     |    |    |   |    |    |   |     |     |    |    |    |     |    |    |   |     |   |   |   |   |
|                                             |                                     |                                           |                      |               |              |           |          |           |           |        |        |        |         |         |          |             |           |          |          |           |    |          |     |    |   |   |   |     |    |   |    |     |     | C  |    |    | 2  | <u>ι</u> κ |    |    |    |     | 0 |    |     | 5  | )a  | he | el |      | כ   | C   |    |    | Ħ | le | ۱p |   |     | )   |    |    |    |     | ł  | Ap | p | yly |   |   |   |   |
| Function                                    | Block Pa                            | rameters                                  | : VH                 | D             | L            | 2         | 0        | С         | C         | 2      | •      | 6      | 0       | 0       | s        | 51          | Ь         | IJ       | n        | l         | U  | J        | la  | a  | t | t | 0 | ŋ   | n  | k |    |     |     |    |    |    |    |            |    |    |    |     |   |    |     |    |     |    |    |      |     |     |    |    |   |    |    |   |     |     |    |    |    |     |    |    |   |     |   | 5 | Ş | 1 |
| Simulink and Mode                           | ISim Cosimulatio                    | n                                         |                      |               |              |           |          |           |           |        |        |        |         |         |          |             |           |          |          |           |    |          |     |    |   |   |   |     |    |   |    |     |     |    |    |    |    |            |    |    |    |     |   |    |     |    |     |    |    |      |     |     |    |    |   |    |    |   |     |     |    |    |    |     |    |    |   |     |   |   |   |   |
| Cosimulation of hard<br>hardware signals. S | lware componer<br>pecify signal pat | nts with ModelSim<br>hs by their full hie | ı(R). Inp<br>rarchic | outs<br>al na | s fro<br>nam | ror<br>me | om<br>ie | m<br>e i  | u:<br>ir  | e<br>n | s<br>n | ร<br>า | 51      | in<br>N | mi<br>Me | nuli<br>loc | lin<br>de | nk<br>eľ | k(       | (F<br>Si  | R  | )<br>n.  | ar  | re | a | p | p | lie | e  | ł | to | ) a | 4 f | 4c | 50 | le | Si | n          | si | gi | na | al. | C | ). | utj | ρι | uts | fr | nc | n ti | his | ы   | lo | cł | k | ar | re | d | eri | iv  | /e | ed | 11 | frc | оп | n  |   |     |   |   |   |   |
| Ports Clocks                                | Timescales                          | Connection                                | Tcl                  |               |              |           |          |           |           |        |        |        |         |         |          |             |           |          |          |           |    |          |     |    |   |   |   |     |    |   |    |     |     |    |    |    |    |            |    |    |    |     |   |    |     |    |     |    |    |      |     |     |    |    |   |    |    |   |     |     |    |    |    |     |    |    |   |     |   |   |   |   |
| 🗹 the HDL simulat                           | or is running on                    | this computer                             |                      |               |              |           |          |           |           |        |        |        |         |         |          |             |           |          |          |           |    |          |     |    |   |   |   |     |    |   |    |     |     |    |    |    |    |            |    |    |    |     |   |    |     |    |     |    |    |      |     |     |    |    |   |    |    |   |     |     |    |    |    |     |    |    |   |     |   |   |   |   |
| Connection method                           | Socket                              | 71                                        |                      |               |              |           |          | -         |           |        |        | _      |         | _       |          |             |           | -        |          |           |    | -        |     |    |   |   |   |     |    |   |    |     |     |    |    |    |    |            |    |    |    |     | _ |    |     |    |     |    |    |      |     |     |    |    |   |    |    |   |     | -   |    | -  | -  | _   | _  | _  |   | 1   | v |   |   |   |
| Host name: pi-5289                          | 93dd2e7e                            |                                           |                      |               |              |           |          |           | Ī         |        |        | Ī      | Ī       |         |          |             |           | Ī        |          |           |    |          |     |    |   |   |   |     |    |   |    |     |     |    |    |    |    | _          |    |    |    |     |   | Ī  | Ī   | Ī  |     |    |    |      |     |     |    |    |   |    |    |   | T   |     |    | Ī  | Ī  |     |    |    |   |     |   | 1 |   |   |
| Port number or serv                         | ice: 4449                           |                                           |                      | _             |              | -         | -        |           |           |        |        |        |         |         | -        | -           | -         |          | -        | -         |    |          |     |    |   |   |   |     |    |   |    |     |     |    |    |    |    |            |    |    |    |     |   |    |     |    |     | -  | -  | -    | -   | -   | -  |    |   |    | -  | - | -   |     | -  |    |    | -   | -  | -  |   |     | - | 1 |   |   |

<u>0</u>K

Cancel

Help

Apply

Show connection info on icon

Connection Mode

Full Simulation

🚫 No Connection

O Confirm Interface Only

| 🗑 Function Block Parameters: VHDL Cosimulation 🛛 🛛 🔀                                                                                                    |
|----------------------------------------------------------------------------------------------------|
| Simulink and ModelSim Cosimulation                                                                                                    |
| Cosimulation of hardware components with ModelSim(R). Inputs from Simulink(R) are applied to a ModelSim signal. Outputs from this block are derived from hardware signals. Specify signal paths by their full hierarchical name in ModelSim. |
| Ports Clocks Timescales Connection Tcl                                                                                                    |
| Pre-simulation commands:                                                                                                    |
| echo "Running Simulink Cosimulation block."                                                                                                    |
| Post-simulation commands:                                                                                                    |
| echo "Done"                                                                                                    |
| <u>OK</u> <u>Cancel</u> <u>H</u> elp <u>Apply</u>                                                                                                    |

Рис.6. Параметры функционального блока.

7. Инсталлируя ModelSim в Командном окне МатЛАБ для его совместной работы с Simulink выполните следующий ввод.

```
>> setupmodelsim
...
Do you want setupmodelsim to locate installed ModelSim executables [y]/n? y
Bыберите "y"
Select a ModelSim installation:
[1] C:\Modeltech_6.0c\win32 ModelSim SE 6.0c
[0] None
Bыберите "1"
Previous MATLAB startup file found in this installation of ModelSim:
C:\Modeltech_6.0c\win32\..\tcl\ModelSimTclFunctionsForMATLAB.tcl
Do you want to replace this file [y]/n? y
Bыберите "y"
```

- 8. Запустите ModelSim командой МатЛАБ:
   >> vsim('tclstart', 'do plot.do','socketsimulink', 4449)
- 9. Запустите mdl модель Simulink.
- 10. Рассмотрите специфику взаимодействия модели Simulink и Verilog модуля.
- 11. Добавьте канал передачи данных в общую модель

- 12. Постройте осциллограмму передачи данных
- Примечание: После редактирования verilog файла, откомпилируйте его и затем выполните команду: wrapverilog <имя отредактированного файла>

# Задание 2. Построение Simulnik модели управления клапаном с использованием модуля описания аппаратуры

Постройте модель управления клапаном в среде Simulink как показано на рисунке Рис.
 7.

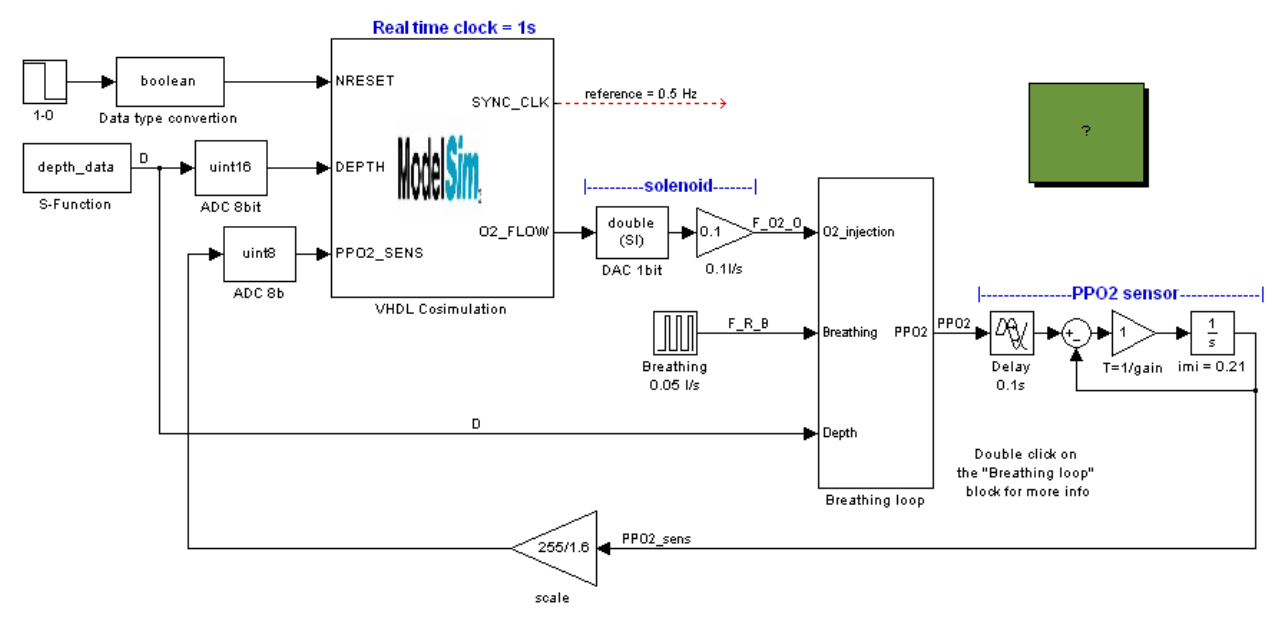

**Рис. 7.** Пример модели verilog – simulink

#### 2. Откомпилируйте следующий Verilog файл.

#### Verilog HDL script

//-// Design unit : VALVE CONTROL // Filename: VLV\_SC.v  $\parallel$ Description: valve solenoid control // // // Limitations:  $\parallel$ // Author: BD  $\parallel$ Simulator: ModelSim 6.0c // // Version 1.1 by 3 October 2005, original release //----- // timescale 100ms / 10ms

module VLV\_SC( SYS\_CLK, DEPTH, NRESET, PPO2\_SENS, SYNC\_CLK, O2\_FLOW);

input SYS\_CLK, NRESET; input [15:0] DEPTH; // 16-bit DAC. Depth resolution = 1 m input [7:0] PPO2\_SENS; // 8-bit ADC of PPO2 sensor

output SYNC\_CLK, O2\_FLOW;

reg O2\_FLOW; // solenoid valve injector control reg [7:0] PPO2\_GOAL; // 8-bit PPO2 set point (code 255 means PPO2 is 1.6) // code 112 means PPO2 is 0.7 // code 191 means PPO2 is 1.2

assign SYNC\_CLK = SYS\_CLK; // control of the MatLAB clock

```
// Real time clock is 1 s
always @SYS_CLK
                                    // Simulink lowest clock period is 2 s
 if (!NRESET)
   begin
        (DEPTH < 10) // Depth in m
PPO2_GOAL = 112; // 0.7 of PPO2
      if (DEPTH < 10)
      else
        PPO2 GOAL = 191; // 1.2 of PPO2
      if (PPO2_SENS < PPO2_GOAL)
        O2_FLOW = 1;
       else
        O2 FLOW = 0;
   end
 else
         O2 FLOW = 0;
                           //solenoid is off
```

endmodule

3. Создайте оболочку Verilog файла

#### VHDL wrap

--

The Simulink connects the verilog compiled data via the VHDL wrap.

The ModelSim command: wrapverilog verilog\_file\_name.v runs generation of the VHDL file which name is verilog\_file\_name\_wrap.vhd

The listing of the used VHDL file is following.

-----

-- Module vlv\_sc VHDL Wrapper

-- Generated by The MathWorks wrapverilog tcl command

-- Generated on: 2005-10-03 09:34:16

-----

LIBRARY IEEE; USE IEEE.std\_logic\_1164.all; ENTITY vlv\_sc\_wrap IS port( SYS CLK : in std logic; DEPTH : in std\_logic\_vector(15 downto 0); NRESET : in std\_logic; PPO2 SENS : in std\_logic\_vector(7 downto 0); SYNC\_CLK : out std\_logic; O2\_FLOW : out std\_logic ); END vlv\_sc\_wrap; ARCHITECTURE rtl OF vlv\_sc\_wrap IS component VLV\_SC port( SYS\_CLK : in std\_logic; DEPTH : in std\_logic\_vector(15 downto 0); NRESET : in std\_logic; PPO2\_SENS : in std\_logic\_vector(7 downto 0); SYNC\_CLK : out std\_logic; O2\_FLOW : out std\_logic ); end component; FOR ALL : vlv\_sc USE ENTITY work.vlv\_sc(ignored); BEGIN u\_vlv\_sc: vlv\_sc PORT MAP ( SYS\_CLK => SYS\_CLK, DEPTH => DEPTH, NRESET => NRESET , PPO2\_SENS => PPO2\_SENS , SYNC CLK => SYNC CLK, O2 FLOW => O2 FLOW);

END rtl;

4. Настройте параметры моделирования.

- 5. Запустите модель.
- 6. Убедитесь в работоспособности модели.

#### контрольные вопросы

- 1. Для чего предназначен язык описания аппаратных средств Verilog?
- 2. Для чего предназначен блок "VHDL Cosimulation" mdl модели?
- 3. Какие задачи можно решать при помощи объединенной модели Verilog Simulink?

#### БИБЛИОГРАФИЧЕСКИЙ СПИСОК

- 1. Обзор современных языков описания аппаратуры <u>http://systemc.dax.ru/book/1.html</u>
- 2. Введение в Verilog http://www.marsohod.org/index.php/ourblog/11/77-veriloglesson2
- 3. Краткий курс HDL. Описание языка Verilog. <u>http://www.kit-e.ru/articles/circuit/2008\_5\_154.php</u>
- 4. Dr. Bob Davidov. Компьютерные технологии управления в технических системах <u>http://portalnp.ru/author/bobdavidov</u>